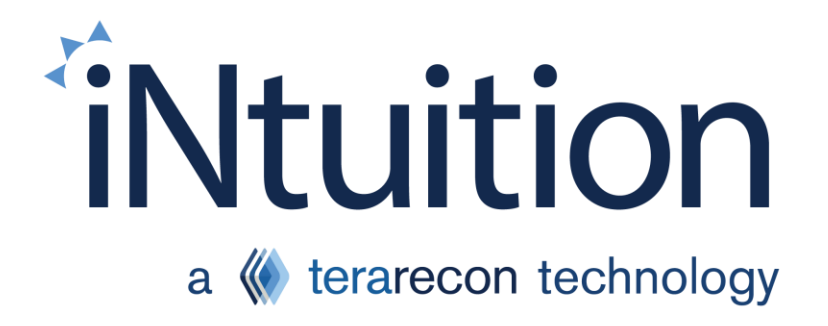

# Using iNtuition – Batch Tool -Creating a Parallel Batch

**Quick Guide for Customers** 

### Notices

#### Precautions and Warnings Related to Software Use

This quick step guide is not a replacement for the full manual. Please review the Aquarius iNtuition<sup>™</sup> Client User Manual for all warning messages, notices and precautions prior to using the software.

#### About the Guides

Aquarius iNtution<sup>™</sup> Quick Step Guides are intended to be used as a step-by-step guide through typical workflows and should be used in conjunction with clinical application training. The guides are not a substitute for clinical applications training.

#### **Regulatory Notice**

Some images may display tools that are not cleared for clinical or diagnostic use the FDA-510k and may only be used for research purposes only. If you are interested in these application tools, please contact your account representative for more information.

Note: Customers who have an integration with a PACS system, please verify upgrade timelines with your PACS vendor.

### For additional support, or to Contact TeraRecon, Inc.

United States 1 (877) 996-0100 email: <u>support@terarecon.com</u> 24-hour Emergency toll-free number is (617) 424-9405

#### Europe

+49-(0)69-9510352-255 for all European customers 0800-837273266 for customers in Germany, Switzerland/Austria, and France email: <u>support@terarecon.com</u> 24-hour Emergency toll-free number is 1 (617) 424-9405

#### International Support

1 (650) 653-4290 (U.S.) email: <u>support@terarecon.com</u> 24-hour Emergency number is 1 (617) 424-9405

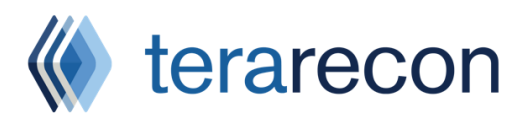

4000 East 3rd Ave, Suite 200 Foster City, CA 94404

### Quick Steps: Batch Tool

To use the Batch Tool:

1. Load a study into the Viewer and select the Batch tool.

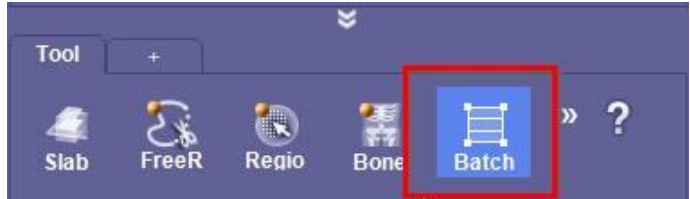

- 2. Select your Target image
  - a. The Target is the box you want to work from, not what you want to create think of it as a Scout or Topogram Image

| Target:          | Main view     | ſ  | <  |
|------------------|---------------|----|----|
| Type             | Main view     | 1  | 1  |
| Type             | Axial view    |    |    |
| <b>Rendering</b> | Coronal view  |    |    |
|                  | Sagittal view |    |    |
| Image Num        | 12            | 24 | 31 |

3. Choose Parallel under Type

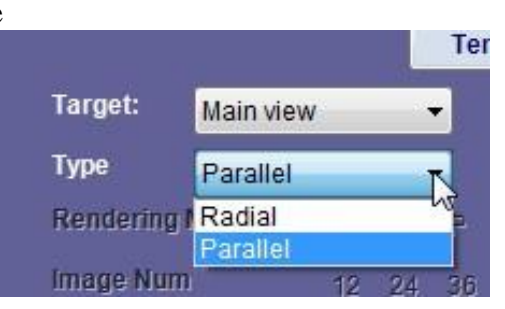

- 4. In the view port of the image you chose as your target, hold left mouse and drag to create a parallel batch.
- 5. Chose rendering mode, spacing, and slice thickness.
  - a. If you want to create an MPR with a different spacing than what is available, choose ThickMPR and you will be able to adjust both Spacing and Thickness

| Rendering Mode | MPR MIP          | MPR -          | Rendering Mode | MPR MIP           | MIP          |
|----------------|------------------|----------------|----------------|-------------------|--------------|
| lmage Num      | 12 24 36         | 3D VR          | lmage Num      | 12 24 36          | <b>«</b> 6   |
| Spacing (mm)   | 1 3 <u>5</u> 10  | » MIP<br>MinIP | Spacing (mm)   | 1 3 <u>5</u> 10   | <b>«</b> 5.0 |
| Thickness (mm) | 1 5 8 10 H F     | » Thick N      | Thickness (mm) | <u>1</u> 5810 H F | <b>«</b> 1.0 |
| FOV            | Current Original | »              | FOV            | Current Original  |              |

6. To rotate the grid, depress the left mouse, click and drag on one of the corners of the grid.

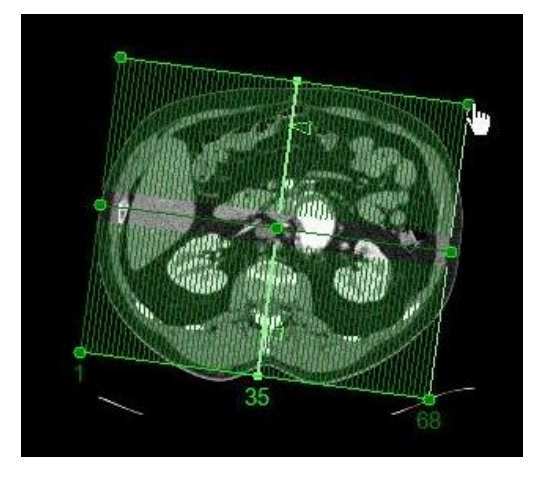

7. To change the width of the grid left mouse click and drag the radial button located on the middle edge of the grid.

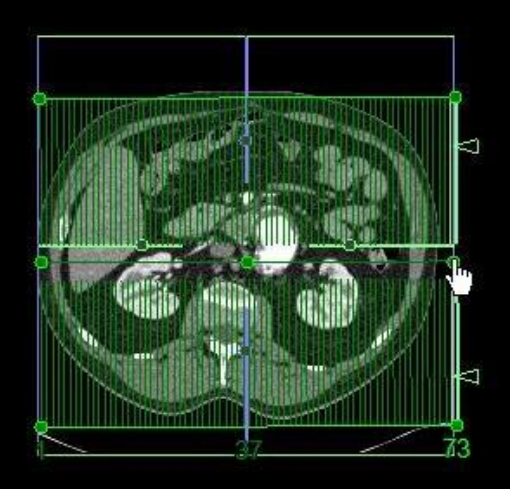

8. Chose a location or save as an AVI. To save the batch images, left click on the Output button in the right lower corner.

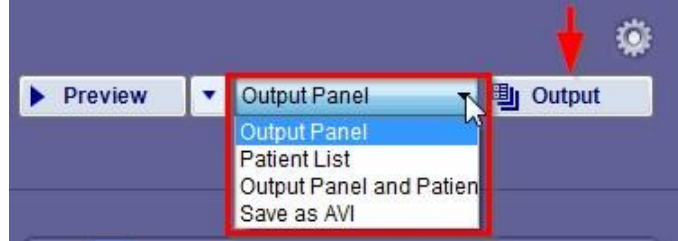

9. If images were sent to the Output panel, select the Output tab, choose "Send" icon and select a DICOM destination. Images may also be saved to the computer by selecting the "Save" icon

| Page Settings   |        |       |
|-----------------|--------|-------|
| r ugo octungo   |        |       |
| Page Number: 1  | / 13   |       |
| Page Format: 2x | 3 🗸    |       |
| N               |        |       |
| Output          |        |       |
| Film            | Report | Send  |
| Save 🧲          | Print  | Email |

10. If Patient list is chosen, type in the series description. This description will show in your PACS as the series name.

| Start to ou | Itput fro | m current view<br>on,Pan and Zoom |   |          |
|-------------|-----------|-----------------------------------|---|----------|
| Description | Type se   | eries description here            | 9 | -        |
| Preview     | 1.        | Patient List                      | - | U Output |

11. Go to the patient list, update the list by select the update icon located in the upper left just above the study list.

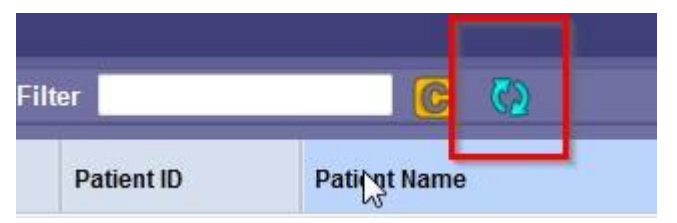

12. The new series is now located in the series list associated with your exam. Select Send and the DICOM destination.

| <u>l</u> | Send    | <b>Import</b> | Export       | ₹            | Load    | N                            |      |
|----------|---------|---------------|--------------|--------------|---------|------------------------------|------|
|          |         |               |              |              |         | 5. J                         |      |
| s #      | Modalit | y # of Images | s Series Dat | te, Time     | Part    | Description                  | Publ |
|          | CT      | 31            | 07/10/201    | 5 09:14:35 A | ABDOMEN | Type series description here | U    |
|          | CT      | 2             | 05/22/201    | 5 12.45.00 P | ARDOMEN | Scene EVAR                   | 11 🕺 |